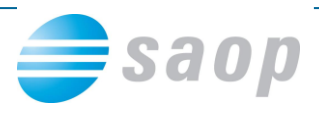

## Varnost pri Potrjevanju dokumentov

Z verzijo SAOP iCentra 6.29.000 se spremeni varnostni sistem za potrjevanje dokumentov, predvsem zaradi višjega nivoja varnosti tako podatkov kot tudi dokumentov. Navodila so namenjena vsem, ki potrjujete prejete ali izdane račune v Administracija – Potrjevanje dokumentov.

Verzija zahteva **obvezno** dodelitev pooblastil operaterjem za potrjevanje. Pooblastila, ki jih lahko izbirate so:

- Potrjevanje dokumentov
- Vzorci podpisnikov
- Nadomeščanje podpisnikov
- Čakalna vrsta in
- Referenti.

V primeru, da varnosti ne boste uredili, bo vsem operaterjem potrjevanje nedostopno:

| PODJETJE d.o.o                                                                     | SAOP iCenter                                                 |
|------------------------------------------------------------------------------------|--------------------------------------------------------------|
| Moduli Bližnjice Administracija                                                    | 0                                                            |
| Pripomočki Uporabnik in<br>računalnik * Varnostni Razporejevalec<br>Administracija | Potrjevanje<br>dokumentov v<br>Vrorci podpisnikov            |
|                                                                                    | Nadomeščanje podpisnikov       Čakalna vrsta       Referenti |
|                                                                                    |                                                              |
| jure 002 PODJETJE d.o.o. 6.                                                        | 29.000 WS-L237\SQL2012v26_predstavitev_demo_doo_SAOPsf ;;;   |

Kljub temu, da imate nekateri že urejeno varnost potrjevanja, sledite navodilom.

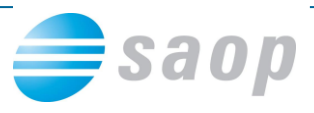

Varnost se ureja na podlagi skupine operaterjev. V nadaljevanju prikazujemo, kako takšne skupine uredite.

Predlagamo, da za namene potrjevanja odprete dve skupini operaterjev:

- 1. Potrjevanje podpisniki
- 2. Potrjevanje vsa dovoljenja

V skupino **Potrjevanje – podpisniki** boste dodali operaterje, ki dokumente potrjujejo in bodo dostopali do čakalne vrste. Operater, ki bo v tej skupini, bo imel omejen dostop:

| PODJETJE d.o.o SAOP iCenter                                |                                                                              |  |  |  |  |  |
|------------------------------------------------------------|------------------------------------------------------------------------------|--|--|--|--|--|
| Moduli Bližnjice Administracija                            | (i)                                                                          |  |  |  |  |  |
| Pripomočki Uporabnik in<br>računalnik * sistem * opravil * | tor Potrjevanje<br>dokumentov *                                              |  |  |  |  |  |
| Administracija                                             | Vzorci podpisnikov<br>Nadomeščanje podpisnikov<br>Čakalna vrsta<br>Referenti |  |  |  |  |  |
|                                                            |                                                                              |  |  |  |  |  |
| jure 002 PODJETJE d.o.o.                                   | 6.29.000 WS-L237\SQL2012v26_predstavitev_demo_doo_SAOPsf ;;;                 |  |  |  |  |  |

V drugo skupino **Potrjevanje – vsa dovoljenja** pa boste dodali operaterje, ki bodo lahko vnašali tudi vzorce podpisnikov, nadomeščanje podpisnikov in referentov, navadno so to računovodje. Operater, ki bo v tej skupini, pa bo imel popoln dostop:

| PODJETJE d.o.o SAOP iCenter             |                                                                     |             |                                                                                                    |   |  |  |
|-----------------------------------------|---------------------------------------------------------------------|-------------|----------------------------------------------------------------------------------------------------|---|--|--|
| Moduli Bližnjice                        | Administracija                                                      | _           |                                                                                                    | ۲ |  |  |
| Pripomočki Uporabnik in<br>računalnik * | Varnostni<br>sistem * Razporejevalec<br>opravil *<br>Administracija | eRegistrato | Opravilna vrstica       Potrjevanje<br>dokumentov →       Opravilna vrstica       Opravilna vrstica       Opravilna vrstica |   |  |  |
| 📽 🚡 > 🂱 👫 🗐 > 🥠                         | nje v t                                                             |             | Nadomeščanje podpisnikov<br>Čakalna vrsta<br>Referenti                                                                      |   |  |  |
| skrbnik 00                              | PODJETJE d.o.o.                                                     | 6.29        | 9.000 WS-L237\SQL2012v26_predstavitev_demo_doo_SAOPsf                                                                       |   |  |  |

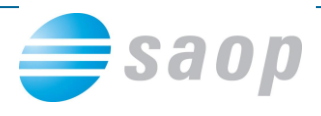

## **Ureditev varnosti**

V SAOP iCenter se morate prijaviti kot skrbnik ali pa z nivojem 1 uredite preko »Varnostni sistem – Aplikacijski«:

Administracija - Varnostni sistem - Varnostni sistem - iCenter

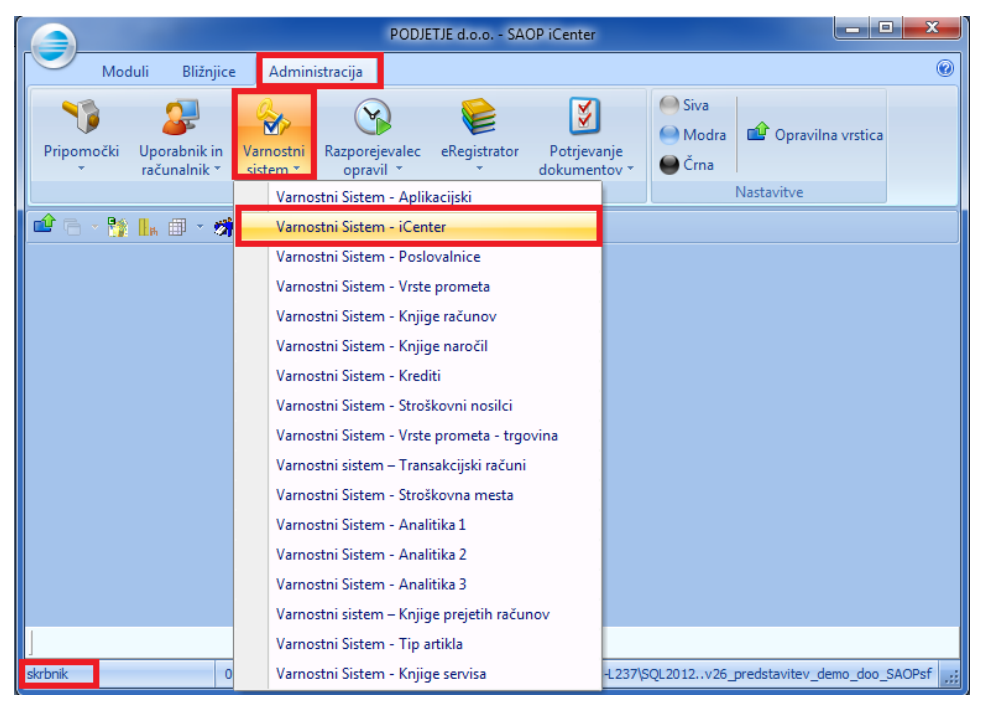

Postavite se na levo stran okna ter kliknete na desni gumb miške. Odpre se novo okno, kjer z levim gumbom miške izberete **Dodaj skupino**:

| Skupine -          | Varnostni Sistem - iCenter<br>Operaterji Pregled dovoljeni |            |           |                    |     |                |
|--------------------|------------------------------------------------------------|------------|-----------|--------------------|-----|----------------|
|                    |                                                            |            |           |                    |     |                |
| ыкиріпа<br>(∓) 🕅 🗖 | △   Operater △   Naziv operaterja                          |            | Operater) | jure ravnateli     | (1) |                |
| 1 🗄 📲 or           | neiitye                                                    |            | niha      | miha               | (1) |                |
| 🗄 👸 vs             | a dovoljenja                                               |            | Mojca     | Mojca              | (2) |                |
|                    |                                                            |            | 🔓 sara    | sara računovodstvo | (1) |                |
|                    |                                                            |            | 💃 Skrbnik | Skrbnik            | (1) |                |
| l r                | Dodaj skupino                                              | Ins        | 🗋 🔒 Urška | Urška              | (9) |                |
|                    | Spremeni skupino                                           | F2         |           |                    |     |                |
|                    | Briši skupino                                              | Shift+Del  |           |                    |     |                |
|                    | Prekini povezavo (Skupina - operater)                      | Del        |           |                    |     |                |
|                    | Razširi vse                                                | Ctrl+Alt+E |           |                    |     |                |
|                    | Strni vse                                                  | Ctrl+Alt+C |           |                    |     |                |
|                    | Podrobnosti                                                | Ctrl+O     |           |                    |     |                |
|                    |                                                            |            |           |                    |     |                |
|                    |                                                            |            |           |                    |     |                |
|                    |                                                            |            |           |                    |     |                |
|                    |                                                            |            |           |                    |     |                |
|                    |                                                            |            |           |                    |     |                |
| ✓ Samo             | aktivni operaterji                                         |            |           |                    |     | I <u>z</u> hod |

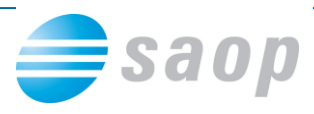

Odpre se novo okno, kjer vpišete ime prve skupine operaterjev ter potrdite:

| SAOP Varno    | ostni sistem             |   |        |
|---------------|--------------------------|---|--------|
| Skupina       | Potrjevanje - podpisniki | [ | Potrdi |
| Naziv skupine | Potrjevanje - podpisniki |   | Opusti |
|               |                          |   |        |

Ponovite postopek in odprete še drugo skupino:

| SAOP Varne    | ostni sistem                 |        |
|---------------|------------------------------|--------|
| Skupina       | Potrjevanje - vsa dovoljenja | Potrdi |
| Naziv skupine | Potrjevanje - vsa dovoljenja | Opusti |

Skupini sta na tak način urejeni, vidite ju v preglednici Skupine – Operaterji:

| SAOP Varnostni Sistem - iCenter        | and the second second s |                 |     | _ 0 X |
|----------------------------------------|----------------------------------------------------------------------------------------------------|-----------------|-----|-------|
| Skupine - Operaterji Pregled dovoljenj |                                                                                                    |                 |     |       |
|                                        |                                                                                                    |                 |     |       |
| Skupina 🛆 Operater 🛆 Naziv operaterja  | Operaterji                                                                                                    |                 |     |       |
| 🗉 🐧 ni dovoljenj                       | 💃 jure                                                                                                    | jure ravnatelj  | (1) |       |
| 庄 🕅 omeiitve                           | 💃 miha                                                                                                    | miha            | (1) |       |
| 🗄 📆 Potrjevanje - podpisniki           | 💃 Mojca                                                                                                    | Mojca           | (2) |       |
| 🕀 📆 Potrjevanje - vsa dovoljenja       | 💃 sara                                                                                                    | sara računovods | (1) |       |
| 🖭 🗤 vsa dovoljenja                     | 💃 Skrbnik                                                                                                    | Skrbnik         | (1) |       |
|                                        | 💃 Urška                                                                                                    | Urška           | (9) |       |
|                                        |                                                                                                    |                 |     |       |
|                                        |                                                                                                    |                 |     |       |
|                                        |                                                                                                    |                 |     |       |
|                                        |                                                                                                    |                 |     |       |
|                                        |                                                                                                    |                 |     |       |
|                                        |                                                                                                    |                 |     |       |
|                                        |                                                                                                    |                 |     |       |
|                                        |                                                                                                    |                 |     |       |
|                                        |                                                                                                    |                 |     |       |
|                                        |                                                                                                    |                 |     |       |
|                                        |                                                                                                    |                 |     |       |
|                                        |                                                                                                    |                 |     |       |
|                                        |                                                                                                    |                 |     |       |
|                                        |                                                                                                    |                 |     |       |
|                                        |                                                                                                    |                 |     |       |
|                                        |                                                                                                    |                 |     |       |
| ☑ Samo aktivni operaterji              |                                                                                                    |                 |     | Izhod |

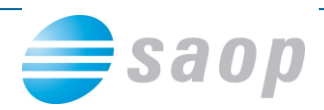

V skupino morate dodati operaterje: z levim gumbom miške kliknete na operaterja v desni strani okna (v našem primeru Mojca), ter ga prenesete (še vedno držite levi gumb miške) na levo stran, v skupino Potrjevanje - podpisniki:

| SAOP Varnostni Sistem - iCenter        |            |                 |     | - <b></b>      |
|----------------------------------------|------------|-----------------|-----|----------------|
| Skupine - Operaterji Pregled dovoljenj |            |                 |     |                |
|                                        |            |                 |     |                |
| Skupina 🛆 Operater 🛆 Naziv operaterja  | Operaterji |                 |     |                |
| 🗄 📆 ni dovoljenj                       | 💃 jure     | jure ravnatelj  | (1) |                |
| E 🐘 omejitve                           | 👠 miha     | miha            | (1) |                |
| 🕂 🐘 Potrjevanje - podpisniki           | 🔒 Mojca    | Mojca           | (2) |                |
| 🕒 🐘 Potrjevanje - vsa dovoljenja       | 🔒 sara     | sara računovods | (1) |                |
| 🗄 📲 🙀 vsa dovoljenja                   | 🤒 Skrbnik  | Skrbnik         | (1) |                |
|                                        | 🔒 Urška    | Urška           | (9) |                |
|                                        |            |                 |     |                |
|                                        |            |                 |     |                |
|                                        |            |                 |     |                |
|                                        |            |                 |     |                |
|                                        |            |                 |     |                |
|                                        |            |                 |     |                |
|                                        |            |                 |     |                |
|                                        |            |                 |     |                |
|                                        |            |                 |     |                |
|                                        |            |                 |     |                |
|                                        |            |                 |     |                |
|                                        |            |                 |     |                |
|                                        |            |                 |     |                |
|                                        |            |                 |     |                |
|                                        |            |                 |     |                |
| ☑ Samo aktivni operaterji              |            |                 |     | I <u>z</u> hod |

To ponovite še za vse ostale operaterje za obe skupini. Iz primera je razvidno, da so člani skupine Potrjevanje – podpisniki trije operaterji: Jure, Miha in Mojca, član skupine Potrjevanje – vsa dovoljenja pa je le en operater: Sara.

|   | ) s          | AOP            | Varnostr     | ni Sistem - iCent | er                 |   |            |                 |     | _ <b>D</b> X |
|---|--------------|----------------|--------------|-------------------|--------------------|---|------------|-----------------|-----|--------------|
|   | <u>S</u> kup | oine -         | - Operaterj  | ji Pregled dovolj | enj                |   |            |                 |     |              |
|   |              |                |              |                   |                    | - |            | <br>            |     |              |
|   | Skuj         | pina           | Δ.           | Operater 🔿        | Naziv operaterja   |   | Operaterji |                 |     |              |
|   | +            | Ŭ              | ni dovoljenj |                   |                    |   | 💃 jure     | jure ravnatelj  | (1) |              |
|   | ļ∔}… i       | й <sub>о</sub> | omeiitve     |                   |                    |   | 💃 miha     | miha            | (1) |              |
|   | Ē.           | 🗓 Р            | Potrjevanje  | - podpisniki      |                    |   | 💃 Mojca    | Mojca           | (2) |              |
|   |              | - (            | 1            | jure              | jure ravnatelj     |   | 💃 sara     | sara računovods | (1) |              |
|   |              | - 1            | 1            | miha              | miha               |   | 💃 Skrbnik  | Skrbnik         | (1) |              |
|   |              | (              | 1            | Mojca             | Mojca              |   | 💃 Urška    | Urška           | (9) |              |
|   | Ē            | 🗓 Р            | Potrjevanje  | - vsa dovoljenja  |                    |   |            |                 |     |              |
|   |              | - (            | 1            | sara              | sara računovodstvo |   |            |                 |     |              |
| F | Ċ.           | UJ. V          | sa uovoije   | nja               |                    |   |            |                 |     |              |
|   |              |                |              |                   |                    |   |            |                 |     |              |
|   |              |                |              |                   |                    |   |            |                 |     |              |
|   |              |                |              |                   |                    |   |            |                 |     |              |
|   |              |                |              |                   |                    |   |            |                 |     |              |
|   |              |                |              |                   |                    |   |            |                 |     |              |
|   |              |                |              |                   |                    |   |            |                 |     |              |
|   |              |                |              |                   |                    |   |            |                 |     |              |
|   |              |                |              |                   |                    |   |            |                 |     |              |
|   |              |                |              |                   |                    |   |            |                 |     |              |
|   |              |                |              |                   |                    |   |            |                 |     |              |
|   |              |                |              |                   |                    |   |            |                 |     |              |
|   |              |                |              |                   |                    |   |            |                 |     |              |
| ┝ | _            |                |              |                   |                    |   | 1          |                 |     |              |
|   | •            | Samo           | o aktivni op | peraterji         |                    |   |            |                 |     | Izhod        |

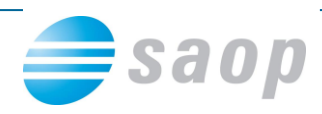

Če se vam operaterji ne prikazujejo, kliknite v levem polju na desni gumb miške ter izberete Razširi vse:

| 🌐 SAOP Varnostni Sisten                     | n - iCenter                           |            |        |               |     |                |
|---------------------------------------------|---------------------------------------|------------|--------|---------------|-----|----------------|
| Skupine - Operaterji Pregl                  | ed dovoljenj                          |            |        |               |     |                |
|                                             |                                       |            |        |               |     |                |
| Skupina 🛆 Operat                            | er 🛆 Naziv operaterja                 | Operaterji |        |               |     |                |
| 🕀 🕅 ni dovoljenj                            |                                       | 💃 jure     | jure r | ravnatelj     | (1) |                |
| 🕀 🐘 omejitve                                |                                       | 💃 miha     | miha   |               | (1) |                |
| 🕀 📆 Potrjevanje - podpis                    | sniki                                 | 💃 Mojca    | Mojca  | a             | (2) |                |
| 🕀 📆 Potrjevanje - vsa do                    | ovoljenja                             | 💃 sara     | sara r | računovodstvo | (1) |                |
| 🛨 🐘 vsa dovoljenja                          |                                       | 🔒 Skrbnik  | Skrbn  | nik           | (1) |                |
|                                             |                                       | 🔒 Urška    | Urška  | а             | (9) |                |
|                                             |                                       |            |        |               |     |                |
|                                             |                                       |            |        |               |     |                |
|                                             |                                       |            |        |               |     |                |
|                                             | Dodaj skupino                         | Ins        |        |               |     |                |
|                                             | Spremeni skupino                      | F2         |        |               |     |                |
|                                             | Briši skupino                         | Shift+Del  |        |               |     |                |
|                                             | Prekini povezavo (Skupina - operater) | Del        |        |               |     |                |
|                                             | · · · · · · · · · · · · · · · · · · · |            | I      |               |     |                |
|                                             | Razširi vse                           | Ctrl+Alt+E |        |               |     |                |
|                                             | Strni vse                             | Ctrl+Alt+C |        |               |     |                |
|                                             | Podrobnosti                           | Ctrl+O     |        |               |     |                |
|                                             |                                       |            |        |               |     |                |
|                                             |                                       |            |        |               |     |                |
|                                             |                                       |            |        |               |     |                |
| <u>,</u>                                    |                                       | 1          |        |               |     |                |
| <ul> <li>Samo aktivni operaterji</li> </ul> |                                       |            |        |               |     | I <u>z</u> hod |
|                                             |                                       |            |        |               |     |                |

Na tak način so operaterji v skupinah vidni:

| SAOP Varnost      | ni Sistem - iCent  | er                 |            |               |               |                |
|-------------------|--------------------|--------------------|------------|---------------|---------------|----------------|
| Skupine - Operate | ji Pregled dovolj  | enj                |            |               |               |                |
|                   |                    |                    |            |               |               |                |
| Skupina /         | Operater 🗸         | Naziv operaterja   | Operaterji |               |               |                |
| 📮 🙀 ni dovoljen   | j                  |                    | 💃 jure     | jure ravnatel | j <b>(</b> 1) |                |
| <b>1</b>          | miha               | miha               | 💃 miha     | miha          | (1)           |                |
| 🖃 🗓 omejitve      |                    |                    | 💃 Mojca    | Mojca         | (2)           |                |
| <b>1</b>          | Urška              | Urška              | 💃 sara     | sara računov  | vodstvo (1)   |                |
| 😑 说 Potrjevanj    | e - podpisniki     |                    | 💃 Skrbnik  | Skrbnik       | (1)           |                |
| <b>I I</b>        | jure               | jure ravnatelj     | 💃 Urška    | Urška         | (9)           |                |
| - <b>h</b>        | miha               | miha               |            |               |               |                |
| <b></b>           | Mojca              | Mojca              |            |               |               |                |
| 🖃 🚺 Potrjevanj    | e - vsa dovoljenja |                    |            |               |               |                |
| <b>]</b>          | sara               | sara računovodstvo |            |               |               |                |
| 🖃 🐘 vsa dovolje   | enja               |                    |            |               |               |                |
| <b>1</b>          | jure               | jure ravnatelj     |            |               |               |                |
| · · · •           | Skrbnik            | Skrbnik            |            |               |               |                |
|                   |                    |                    |            |               |               |                |
|                   |                    |                    |            |               |               |                |
|                   |                    |                    |            |               |               |                |
|                   |                    |                    |            |               |               |                |
|                   |                    |                    |            |               |               |                |
|                   |                    |                    |            |               |               |                |
|                   |                    |                    |            |               |               |                |
|                   |                    |                    |            |               |               |                |
| <u>p</u>          |                    |                    | 1          |               |               |                |
| ✓ Samo aktivni o  | peraterji          |                    |            |               |               | I <u>z</u> hod |

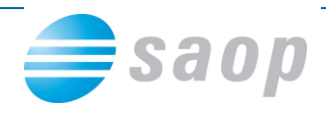

Ko je skupina operaterjev urejena, dodate pravice potrjevanja.

To storite v Administracija – Varnostni sistem – Varnostni sistem – Aplikacijski (prijavljeni morate biti kot skrbnik ali kot operater z nivojem 1):

| Moduli Bližnjice Administracija                                                                                                    | 0  |
|----------------------------------------------------------------------------------------------------|----|
| View     View     View     Siva       Pripomočki     Uporabnik in<br>računalnik *     Varnostni<br>sistem *     Razporejevalec<br>opravil *     eRegistrator<br>view     Potrjevanje<br>dokumentov *     Modra                                                                                                    |    |
| Varnostni Sistem - Aplikacijski Nastavitve                                                                                                    | _  |
| Varnostni Sistem - iCenter<br>Varnostni Sistem - Poslovalnice<br>Varnostni Sistem - Vrste prometa<br>Varnostni Sistem - Knjige računov<br>Varnostni Sistem - Knjige naročil<br>Varnostni Sistem - Krediti<br>Varnostni Sistem - Stroškovni nosilci<br>Varnostni Sistem - Transakcijski računi<br>Varnostni Sistem - Transakcijski računi<br>Varnostni Sistem - Analitika 1<br>Varnostni Sistem - Analitika 2<br>Varnostni Sistem - Analitika 3<br>Varnostni Sistem - Tip artikla<br>Varnostni Sistem - Tip artikla |    |
| Varnostni bistem - Knjige servisa                                                                                                    |    |
|                                                                                                    |    |
| skolnik 002 PODJETJE dio o 6 29 000 WSJ 237/SQI 2012 v26 predstavitev demo doo SAC                                                                                                    | sf |

Odpre se okno, odstranite kljukico »Prikaži samo pooblastila trenutnega okna«, Izberete zavihek Skupine, na desni pa v polje Pooblastila vpišete: »prepoved potrje«, da se vam prikažejo vsa pooblastila, ki jih lahko dodelite skupinam:

| 😅 SAOPiCenter - Varnostni sistem                                                                       |                                                                                                    |                                                                                                    |
|----------------------------------------------------------------------------------------------------|----------------------------------------------------------------------------------------------------|----------------------------------------------------------------------------------------------------|
| Dperaterji Skupine Člani skupin                                                                        | a 🔽 Samo aktivni operaterji                                                                                                    | ۶                                                                                                    |
| <u>S</u> kupine:                                                                                       | Pooblastila: prepoved potrje                                                                                                    | ٩                                                                                                    |
| ni dovoljenj<br>omejitve<br>Potrjevanje - podpisniki<br>Potrjevanje - vsa dovoljenja<br>vsa dovoljenja | <ul> <li>iCenter - Prepoved potrjevanja dokume</li> <li>iCenter - Prepoved potrjevanja dokume</li> <li>iCenter - Prepoved potrjevanja dokume</li> <li>iCenter - Prepoved potrjevanja dokume</li> <li>iCenter - Prepoved potrjevanja dokume</li> </ul> | ntov<br>ntov - Čakalna vrsta<br>ntov - Nadomeščanje podpisnikov<br>ntov - Referenti<br>ntov - Vzorci podpisnikov |
|                                                                                                    |                                                                                                    | Zapri                                                                                                    |
| Operater 000 Uporabnik                                                                                 |                                                                                                    |                                                                                                    |

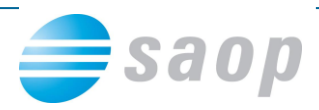

Pooblastilo, ki ga boste dodelili prvi skupini operaterjev Potrjevanje - podpisniki je:

## iCenter – Potrjevanje dokumentov – Čakalna vrsta

Z levim gumbom miške kliknete na pooblastilo, ter ga prenesete na levo stran tabele v skupni operaterjev:

| 🔿 SAOPiCenter - Varnostni sistem                                                                                                    |                                                                                                    |
|----------------------------------------------------------------------------------------------------|----------------------------------------------------------------------------------------------------|
| Prikaži samo pooblastila trenutnega okna         Operaterji         Skupine:         Image: Image: Imag | <ul> <li>Samo aktivni operateriji</li> <li>Pooblastila: prepoved potrje</li> <li>Center - Prepoved potrjevanja dokumentov</li> <li>Center - Prepoved potrjevanja dokumentov - Čakalna vrsta</li> <li>Center - Prepoved potrjevanja dokumentov - Nadomeščanje podpisnikov</li> <li>iCenter - Prepoved potrjevanja dokumentov - Referenti</li> <li>Center - Prepoved potrjevanja dokumentov - Vzorci podpisnikov</li> </ul> |
|                                                                                                    |                                                                                                    |
|                                                                                                    | Zapri                                                                                                    |
| Operater 000 Uporabnik                                                                                                    | line and the second second second second second second second second second second second second second second                                                                                                    |

Odpre se okno, izberete Potrdi:

| Izbor       |                  | ×      |
|-------------|------------------|--------|
| Uporabnik:  | vsi uporabniki 🔽 | Potrdi |
| Aplikacija: | vse aplikacije 🗨 | Opusti |
|             |                  |        |

Pooblastilo je preneseno:

| SAOPiCenter - Varnostni sistem                                                                                                    |       |
|----------------------------------------------------------------------------------------------------|-------|
| Prikaži samo pooblastila trenutnega okna       Image: Samo aktivni operateriji         Operateriji       Skupine         Skupine:       Image: Skupine         Image: Skupine in the strength of the strength of the strenge strength of the strength of the strength |       |
| Operater 000 Uporabnik                                                                                                    | Zapri |

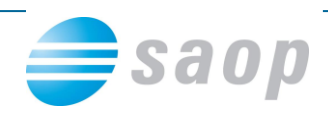

Ko bo operater, ki bo potrjeval dokument vstopal v potrjevanje, bo imel takšen dostop:

| PODJETJE d.o.o SAOP iCenter                                                                        |                                                               |                                                |                    |  |  |  |
|----------------------------------------------------------------------------------------------------|---------------------------------------------------------------|------------------------------------------------|--------------------|--|--|--|
| Moduli Bližnjice                                                                                   | Administracija                                                |                                                | ۲                  |  |  |  |
| Vi         Ji           Pripomočki         Uporabnik in         N           ▼         računalnik * | Varnostni Razporejevalec eRegistrator<br>sistem * opravil * * | Potrjevanje<br>dokumentov                      | vilna vrstica      |  |  |  |
|                                                                                                    | Administracija<br>📚 👻 🖶                                       | Vzorci podpisnikov<br>Nadomeščanje podpisnikov |                    |  |  |  |
|                                                                                                    |                                                               | Čakalna vrsta<br>Referenti                     |                    |  |  |  |
|                                                                                                    |                                                               |                                                |                    |  |  |  |
|                                                                                                    |                                                               |                                                |                    |  |  |  |
|                                                                                                    |                                                               |                                                |                    |  |  |  |
| jure 002                                                                                           | 2 PODJETJE d.o.o.                                             | 6.29.000 WS-L237\SQL2012v26_predstavitev       | v_demo_doo_SAOPsf; |  |  |  |

Podoben postopek (od 8 strani) ponovite še za skupino operaterjev **Potrjevanje – vsa dovoljenja.** Ker bo ta skupina imela popoln dostop do potrjevanja, ji dodate pooblastilo: <u>iCenter – Prepoved potrjevanja dokumentov:</u>

| SAOPiCenter - Varnostni sistem                                                                                                    |                                                                                                    |
|----------------------------------------------------------------------------------------------------|----------------------------------------------------------------------------------------------------|
| Prikaži samo pooblastila trenutnega okna       Image: Samo aktivni operaterji         Operaterji       Skupine         Skupine:       Image: Skupine         Image: Note of the strength of the strength of the strengt of the strength of the strength of the streng | Pooblastila: prepoved potrje Center - Prepoved potrjevanja dokumentov iCenter - Prepoved potrjevanja dokumentov - Čakalna vrsta iCenter - Prepoved potrjevanja dokumentov - Nadomeščanje podpisnikov iCenter - Prepoved potrjevanja dokumentov - Referenti iCenter - Prepoved potrjevanja dokumentov - Vzorci podpisnikov |
| Operater 000 Uporabnik                                                                                                    | Zapri                                                                                                    |

Ko bo operater, ki ima vsa pooblastila v potrjevanju vstopal v potrjevanje, bo imel takšen dostop:

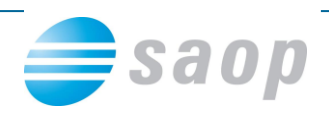

|                     | PODJETJE d.o.o SAOP iCenter |                           |                       |                                                        |              |                     |                                    | ٢                     |             |                |   |
|---------------------|-----------------------------|---------------------------|-----------------------|--------------------------------------------------------|--------------|---------------------|------------------------------------|-----------------------|-------------|----------------|---|
|                     | Moduli                      | Bližnjice                 | e Admin               | istracija                                              |              |                     |                                    |                       |             |                | 0 |
| Pripor              | p<br>nočki Up<br>ra         | oorabnik in<br>čunalnik * | Varnostni<br>sistem * | Razporejevalec<br>opravil *<br>ministracija            | eRegistrator | Potrj<br>dokun<br>V | jevanje<br>nentov *<br>/zorci podr | Siva<br>Modra<br>Črna | 🖆 Op        | avilna vrstica |   |
| 🖆 🗁 × 🂱 💵 × 🚿 📚 × Ŧ |                             |                           |                       | Nadomeščanje podpisnikov<br>Čakalna vrsta<br>Referenti |              |                     |                                    |                       |             |                |   |
|                     |                             |                           |                       |                                                        |              |                     |                                    |                       |             |                |   |
| 1                   |                             |                           |                       |                                                        |              |                     |                                    |                       | 1.1         |                |   |
| sara                |                             | 0                         | 02 POD IFT            | Ed.o.o.                                                |              | 5.29.000            | WS-1 2370                          | SQI 2012v26           | predstavite | ev demo doo S  | 4 |